## Инструкция по настройке поддержки терминала оплаты СБП Банка Открытие и отпуск.

Для подключения к ПТК АЗС терминала оплаты СБП Банка Открытие необходимо выполнить следующие настройки.

1. В программе конфигурации, в графическом конфигураторе надо создать объект "Терминал" (Тип терминала "СБП Открытие") и подключить его на любой несуществующий Сом- порт объекта "Компьютер" (рис.1).

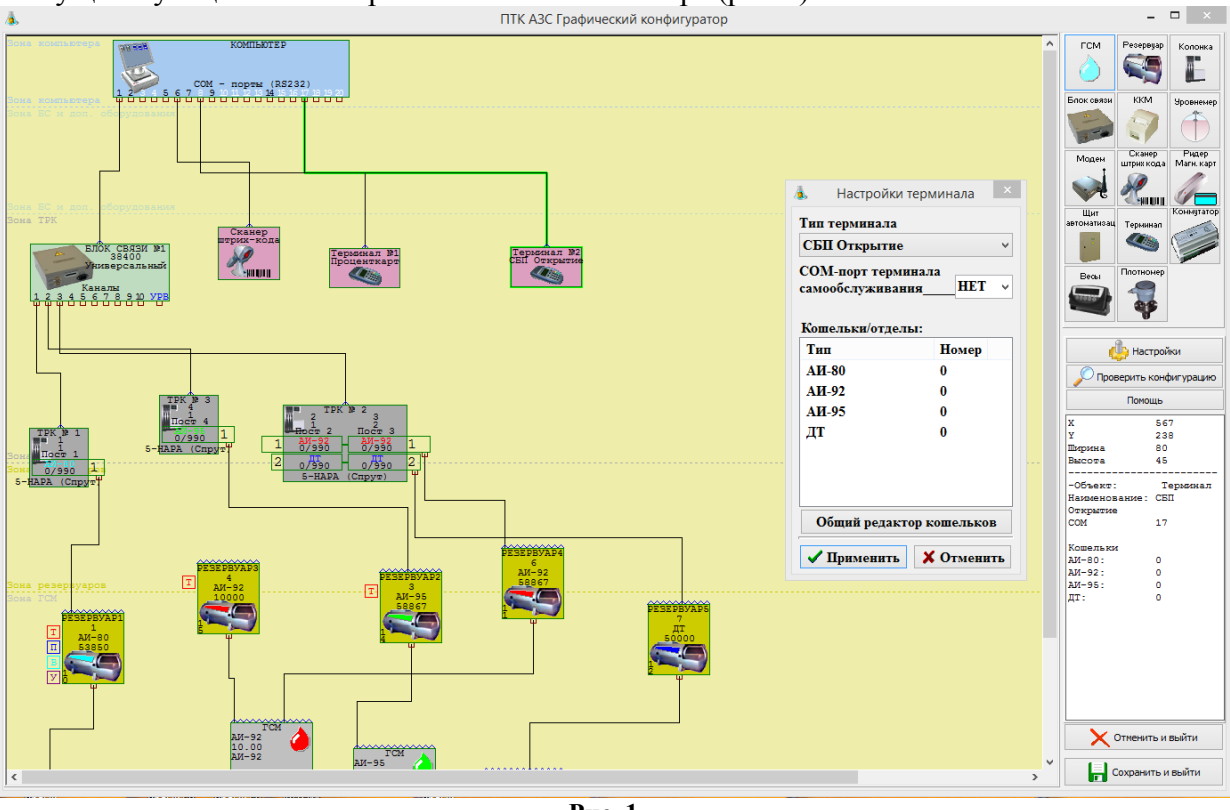

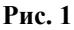

2. В ПТК АЗС создать дополнительный вид оплаты "Платежный терминал" (назвать «СБП Банка Открытие») и выбрать для него терминал «СБП Открытие».

3. На компьютере на A3C проверьте чтобы в с:\dexe была библиотека:SBPOpen.dll, а в офисе, где установлена программа ПТК A3C-Офис в с:\dexe библиотеки SBPOpenService.exe, SBPOpenServiceConfig.exe.

3.1. В офисе запустите с:\dexe\SBPOpenServiceConfig.exe. Для установки службы нажмите «Установить», далее «Запустить» (вверху окна появилось «Работает» (рис.2)). Введите идентификатор юридического лица, идентификатор торговой точки, идентификатор клиента, URL и нажмите «Ок» (предоставляются СБП Банком Открытие при заключении договора), Порт — 443 (по умолчанию или можно задать другой по договоренности с банком), Таймаут -10 с (по умолчанию или можно задать другой).

| Iастройки<br>Идентификатор юридического лица LA0000010391<br>Идентификатор торговой точки MA0000091170<br>Идентификатор клиента qwe123<br>Соединение<br>НТТР Сервер<br>Порт 443 €<br>HTTP Клиент<br>URL банка https://test-c2b-sbp.openbank.ru<br>Тайм-аут (сек) 10 € |                                                  |               | OCIGHOBAIIB | управление служоами |
|----------------------------------------------------------------------------------------------------|--------------------------------------------------|---------------|-------------|---------------------|
| Идентификатор юридического лица<br>Идентификатор торговой точки<br>Идентификатор клиента<br>Фие123<br>Соединение<br>НТТР Сервер<br>Порт 443 €<br>НТТР Клиент<br>URL банка https://test-c2b-sbp.openbank.ru<br>Тайм-аут (сек) 10 €                                     | lастройки                                        |               |             |                     |
| Идентификатор торговой точки МА0000091170<br>Идентификатор клиента qwe123<br>Соединение<br>НТТР Сервер<br>Порт 443 ♀<br>НТТР Клиент<br>URL банка https://test-c2b-sbp.openbank.ru<br>Тайм-аут (сек) 10 ♀                                                              | Идентификатор юридического лица                  | a LA000001039 | 91          |                     |
| Идентификатор клиента qwe123<br>Соединение<br>НТТР Сервер<br>Порт 443 €<br>HTTP Клиент<br>URL банка https://test-c2b-sbp.openbank.ru<br>Тайм-аут (сек) 10 €                                                                                                    | Идентификатор торговой точки                     | MA00000911    | 70          |                     |
| Соединение<br>HTTP Сервер<br>Порт 443<br>HTTP Клиент<br>URL банка https://test-c2b-sbp.openbank.ru<br>Тайм-аут (сек) 10 💽                                                                                                    | Идентификатор клиента                            | qwe123        |             |                     |
|                                                                                                    | HTTP Клиент<br>URL банка https://test-c2b-sbp.op | penbank.ru    |             |                     |
|                                                                                                    |                                                  |               |             |                     |
|                                                                                                    |                                                  |               |             |                     |
|                                                                                                    |                                                  |               |             |                     |

Рис. 2

4. На АЗС в ПТК АЗС -Сервер в настройках СПБ Открытие (Настройки\Настройки системы СПБ открытие) укажите адрес офиса, необходимый для связи порт (рис.3).

В поле «Таймаут» укажите время, в течение которого будет выполняться опрос статуса оплаты. По истечению заданного времени, если не было ответа, выдастся ошибка.

В поле «Оплата пользователем QR кода» задайте «Время ожидания оплаты пользователем» - время отображения QR кода на экране и «Интервал опроса статуса оплаты» - через сколько секунд будет выполняться опрос оплаты (в рамках выше заданного таймаута).

Если подключен диплей для вывода QR-кода, то выберите в поле «Внешний дисплей» - «Диплей QR кодов Telemetron» и номер виртуального СОМ порта (на котором определился диплей при подключении к компьютеру). Если внешний дисплей не подключен, то выберите в поле «Внешний дисплей» - «Нет внешнего диплея».

| Настройки связи со службой "СПБ Открытие"                                                                                  |
|----------------------------------------------------------------------------------------------------|
| Соединение<br>Сервер<br>Адрес localhost                                                                                    |
| Порт  443 🕒<br>Тайм-аут (сек) 10 🚖                                                                                         |
| Прокси-сервер                                                                                                    |
| Адрес Порт 0 Э Пользовать прокси-сервер Пользователь Пароль                                                                |
| Оплата пользователем QR кода<br>Время ожидания оплаты пользователем (сек) 60 🗘<br>Интервал опроса статуса оплаты (сек) 5 🗘 |
| Внешний дисплей                                                                                                    |
| Дисплей QR кодов Telemetron                                                                                                |
| Дисплеи QK кодов I elemetron<br>COM порт дисплей Telemetron COM9                                                           |
| Сохранить Отмена                                                                                                    |

## Рис. 3

Для заправки (при выборе данного вида оплаты) после ввода количества или суммы и нажатия кнопки «Пуск» («с чеком» или «без чека») на экране появится окно для оплаты с QR кодом (рис.4). Клиент должен на телефоне сканировать QR код из банковского мобильного приложения. После считывания QR кода произойдет оплата (списание с банковского счета или карты) и начнется отлив.

При выборе вида отпуска «До заполнения» после заправки и нажатия «Выбить чек» на экране появится окно для оплаты с QR кодом (рис.4). Клиент должен на телефоне сканировать QR код из банковского мобильного приложения. После считывания QR кода произойдет оплата (списание с банковского счета или карты).

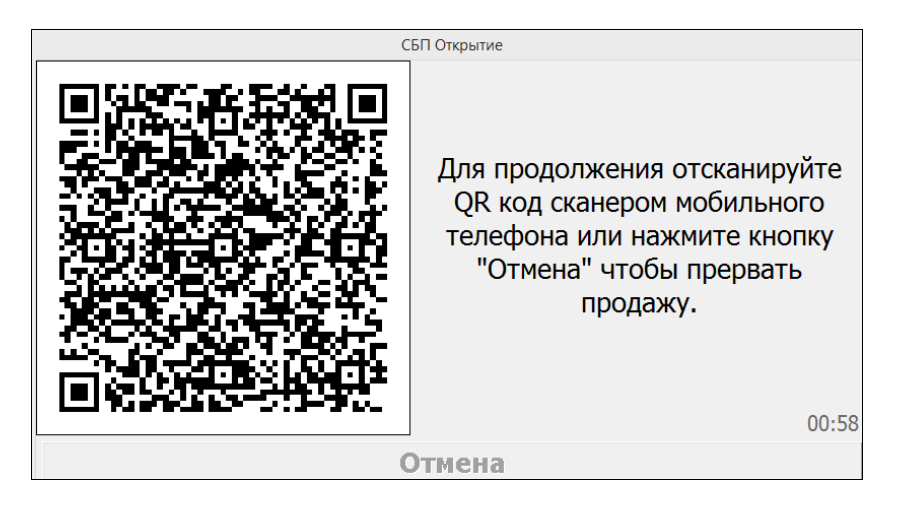

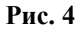

Возврат на карту не поддерживается, выпадет окно с ошибкой (рис.28), так как карта при оплате не используется. Работает только полный возврат (меню «Ридер»).

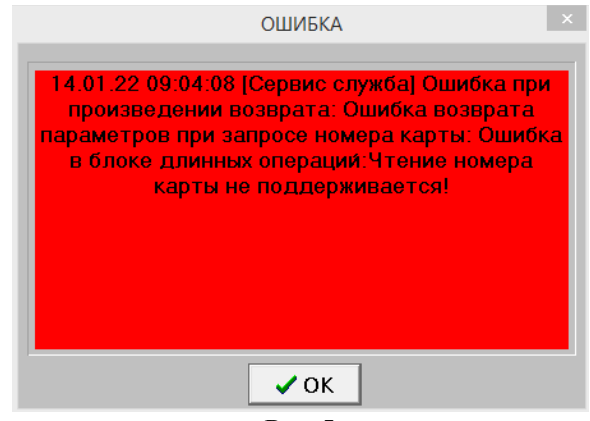

Рис. 5